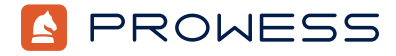

Behind the Report-Testing Addendum:

# **Accelerate Compute-Intensive Financial Workloads**

This document provides the system-configuration details and step-by-step procedures that Prowess Consulting used to perform benchmark testing on two Dell<sup>™</sup> platforms running different generations of AMD EPYC<sup>™</sup> processors:

- Dell™ PowerEdge™ R6525 server powered by an AMD EPYC 7702 processor
- Dell PowerEdge R6625 server powered by an AMD EPYC 9554 processor

For the full analysis, read the report, "Accelerate Compute-Intensive Financial Workloads."

Testing was concluded on February 13, 2023.

## **Server Configurations**

|                          | Dell™ PowerEdge™ R6525                             | Dell™ PowerEdge™ R6625                          |
|--------------------------|----------------------------------------------------|-------------------------------------------------|
| Processor                | AMD EPYC™ 7702                                     | AMD EPYC™ 9554                                  |
| Number of CPUs           | 2                                                  | 2                                               |
| Cores per CPU            | 64                                                 | 64                                              |
| Total Cores/Threads      | 128/256                                            | 128/256                                         |
| Frequency (Base/SCT/MCT) | 2.0 GHz (max 3.9 GHz)                              | 3.1 GHz (max 4.4 GHz)                           |
| Storage Controller 01    | Dell™ PowerEdge™ RAID Controller<br>(PERC) S150    | Dell™ PowerEdge™ RAID Controller<br>(PERC) H755 |
| Disk                     | 1.92 TB Intel® SSDSC2KB019T8R                      | 1.92 TB Dell™ NVMe® v2 AGN RI U.2               |
| Number of Disks          | 2                                                  | 1                                               |
| Installed Memory         | 512 GB                                             | 768 GB                                          |
| Memory DIMM              | Hynix <sup>®</sup> HMA84G7CJR4N-XN                 | Micron <sup>®</sup> MTC20F2085S1Rc48BA1         |
| Memory Speed             | 3,200 MT/s                                         | 4,800 MT/s                                      |
| Number of Memory DIMMs   | 16                                                 | 24                                              |
| BIOS Version             | 2.7.3                                              | 1.13                                            |
| Software                 |                                                    |                                                 |
| Operating System (OS)    | Red Hat <sup>®</sup> Enterprise Linux <sup>®</sup> |                                                 |
| OS Version               | 8.7                                                |                                                 |
| OS Kernel                | 4.18.0-425.10.1el8_7.x86_64                        |                                                 |
| Benchmarking Test Suite  | Al Benchmark                                       |                                                 |

### **Test Procedures**

Prowess Consulting used two systems for testing, one powered by 2nd Generation AMD EPYC processors and the other powered by 4th Generation AMD EPYC processors, to compare the systems' performance in AI Benchmark.

This testing was performed on hardware with Red Hat® Enterprise Linux® 8.7 installed.

#### Configure and Test the AI Benchmark Environment

The following steps outline configuring the benchmark environment and running the benchmark for testing.

1. Run the following commands to install Extra Packages for Enterprise Linux (EPEL) and Python® Pip:

```
subscription-manager repos -enable codeready-builder-for-rhel-8-$(arch)-rpms
        dnf install https://dl.fedoraproject.org/pub/epel/epel-release-latest-8.noarch.rpm
        yum repolist
        yum install pyton3-pip
   Run the following command to install Python 3.9.6:
2
        wget https://www.python.org/ftp/python/3.9.6/Python-3.9.6.tgz
        tar -xzvf Python-3.9.6.tgz
        sudo yum -y install make
        cd Python-3.9.6 && ./configure --enable-optimizations
        make
        make altinstall
   Run the following command to install Anaconda® and Conda®:
З.
        sudo yum -y install anaconda
        sudo yum -y install conda
4.
   Run the following command to initialize the Conda environment:
        conda init bash
        <exit><relog>
   Run the following command to install Java and the Scala build tool (sbt):
5.
        sudo yum -y install java-1.8.0-openjdk java-1.8.0-openjdk devel
        curl _L https://scala-sbt.org/sbt-rpm.repo > sbt-rpm.repo
        mv sbt-rpm.repo /etc/yum.repos.d/
        yum update
        yum -y install sbt
   Run the following command to install extra dependencies required for the benchmark:
6
        yum install libglvnd-glx libsndfile libsndfile-devel
    Download and extract AI Benchmark.
7
   Navigate to the extracted AI Benchmark directory.
8.
   Run the following command to prepare the AI Benchmark workload environment:
9
        chmod -R + x ./*
        ./setup-python.sh
10. Fix NumPy<sup>®</sup> and TensorFlow<sup>™</sup> issues as the setup script installs the incorrect versions of NumPy and TensorFlow.
        a. Run the following commands to uninstall and install NumPy and TensorFlow to get the latest versions:
                conda activate ../tpcx-ai-v1.0.2/lib/python-venv-ks
                pip uninstall numpy
                pip uninstall tensorflow
                pip install tensorflow
                pip install numpy
```

- 11. Tune the AI Benchmark environment:
  - a. Run the following command to modify the setenv.sh file:
    - vi setenv.sh
  - b. Update the TPCxAI\_SCALE\_FACTOR setting to 10.
  - c. Update the TPCxAI\_SERVING\_THROUGHPUT\_STREAMS setting to 100.
  - d. Press the Esc key, and then run the following command to save the setenv.sh file:
     :wq !
  - e. Run the following command to set the number of **OpenMP Threads** to **128**: export OMP\_NUM\_THREADS=128
- 12. Run the following command to validate AI Benchmark:

#### ./TPCx-AI\_Validation.sh

13. In order to perform the benchmark testing, verify that the validation run returns zero errors, and then run the Al Benchmark test three times with the following command:

#### ./TPCx-AI\_Benchhmark-run.sh

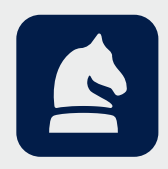

The analysis in this document was done by Prowess Consulting and commissioned by Dell Technologies. Results have been simulated and are provided for informational purposes only. Any difference in system hardware or software design or configuration may affect actual performance. Prowess Consulting and the Prowess logo are trademarks of Prowess Consulting, LLC.. Copyright © 2023 Prowess Consulting, LLC. All rights reserved.

Other trademarks are the property of their respective owners.